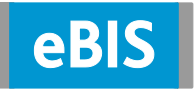

## **Browsercache löschen**

Mit Windows 8 stehen Ihnen zwei Arten zur Nutzung des Internet Explorers zur Verfügung: über eine Windows 8 App oder über den klassischen Internet Explorer für den Desktop. Nachfolgend finden Sie die Beschreibungen, wie Sie in der jeweiligen Version den Browsercache löschen können. Auf der letzten Seite dieses Dokuments finden Sie zusätzlich eine Beschreibung zum Löschen des Browsercaches in Chrome.

## 1. Internet Explorer App

- 1. Starten Sie die Internet Explorer App.
- Öffnen Sie rechts die Charm Bar (Windows-Taste + C oder mit der Maus am rechten Rand von oben nach unten bewegen).
- 3. Klicken Sie auf Einstellungen.

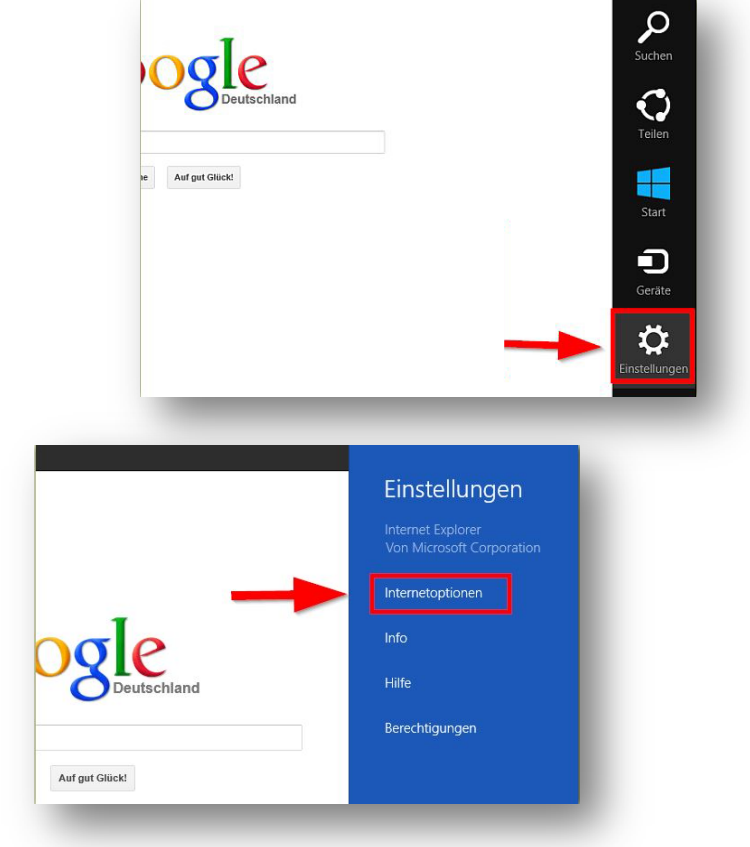

4. Dort auf Internetoptionen.

5. Unter Browserverlauf löschen klicken Sie auf Löschen.

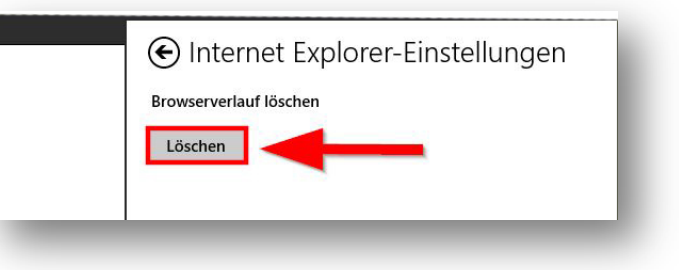

## 2. Klassischer Internet Explorer

1. Öffnen Sie den Internet Explorer und klicken Sie oben rechts auf das **Einstellungen-Symbol.** 

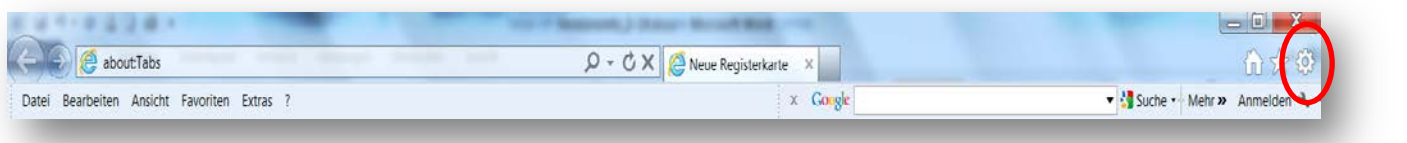

2. In dem sich öffnenden Menü unter "**Browser**verlauf" den Button "Löschen" anklicken. (Sie sollten zusätzlich das Häkchen bei "Browserverlauf beim Beenden löschen" setzen.)

| Browserverlauf löschen                                                                                                    |
|----------------------------------------------------------------------------------------------------|
| Bevorzugte Websitedaten beibehalten<br>Cookies und temporäre Internetdateien behalten, damit die<br>Einstellungen für die bevorzugten Websites bewahrt und diese<br>schneller angezeigt werden.                                                                       |
| Temporäre Internetdateien<br>Kopien von Webseiten, Bildern und Mediendateien, die zur<br>schnelleren Anzeige gespeichert werden.                                                                                                    |
| Cookies<br>Dateien, die auf dem Computer durch Websites gespeichert wurden,<br>um Einstellungen wie z. B. Anmeldeinformationen zu speichern.                                                                                                    |
| Verlauf<br>Liste der Websites, die Sie besucht haben.                                                                                                    |
| <b>Downloadverlauf</b><br>Liste der heruntergeladenen Dateien.                                                                                                    |
| Formulardaten<br>Gespeicherte Informationen, die Sie in Formulare eingegeben<br>haben.                                                                                                    |
| Kennwörter<br>Gespeicherte Kennwörter, die automatisch eingegeben werden,<br>wenn Sie sich bei einer bereits besuchten Website anmelden.                                                                                                    |
| Daten der ActiveX-Filterung und des Tracking-Schutzes<br>Liste mit Websites, die von der Filterung ausgeschlossen sind, und<br>Daten, die vom Tracking-Schutz verwendet werden, um zu ermitteln,<br>wo Websites möglicherweise Details über Ihren Besuch weitergeben. |
| Info zum Löschen des<br>Browserverlaufs Abbrechen                                                                                                    |
|                                                                                                    |

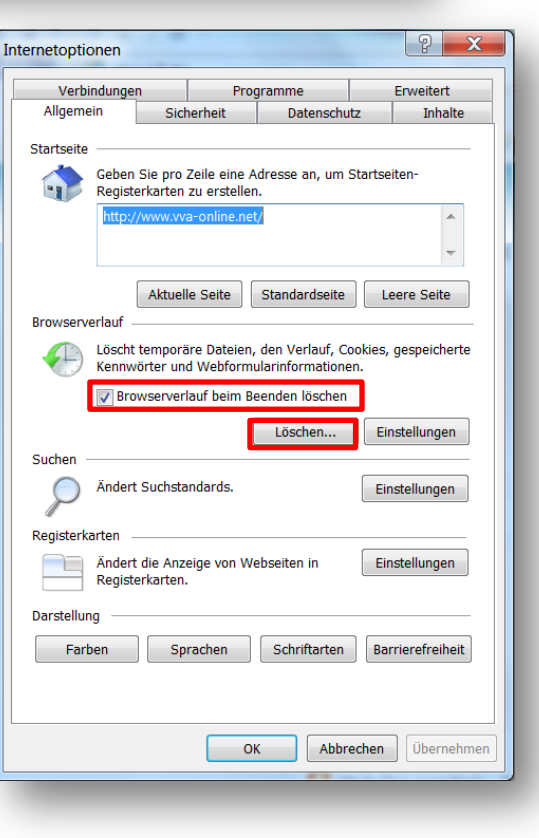

 Es öffnet sich das Menü Browserverlauf löschen. Hier bitte die Häkchen wie im nebenstehenden Bild setzen und dann auf "Löschen" klicken.

## 3. Google Chrome

1. Öffnen Sie den Google Chrome und klicken Sie oben rechts auf das **Einstellungen-Symbol.** 

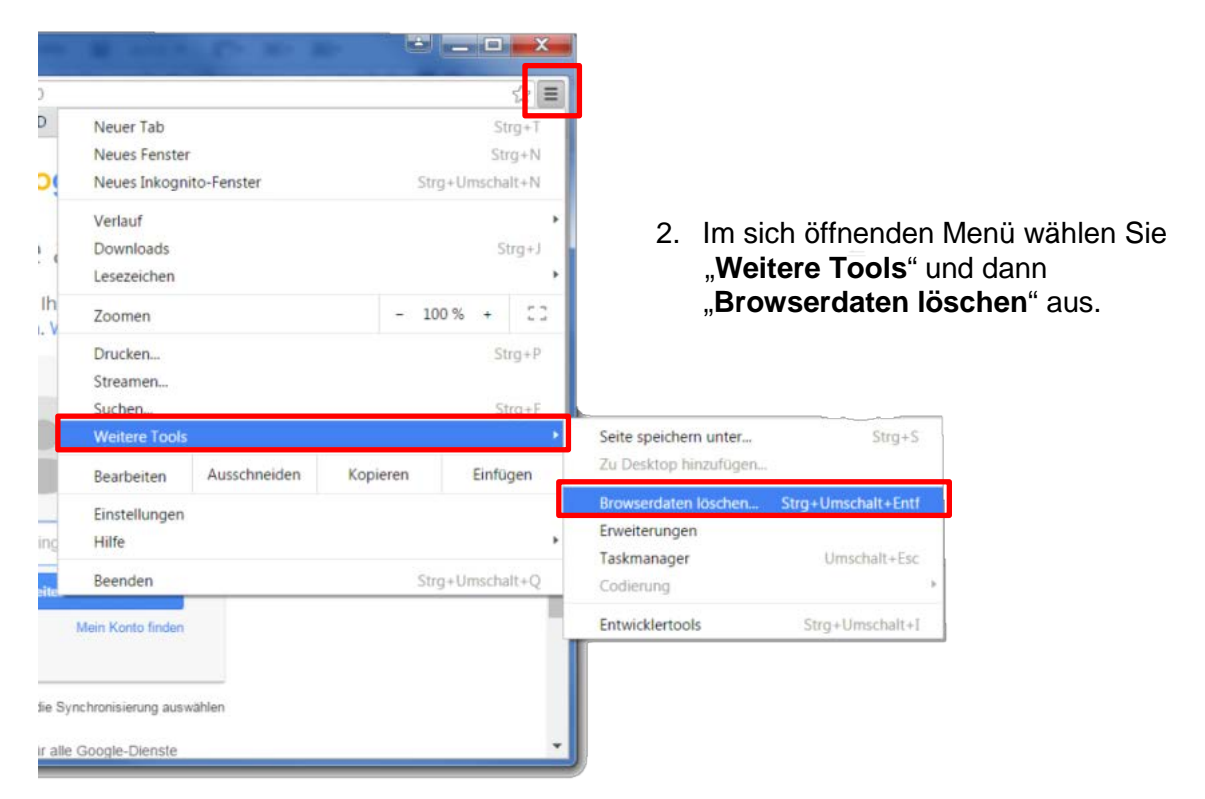

 Es öffnet sich das Menü Browserdaten löschen. Hier bitte die Häkchen wie im nebenstehenden Bild setzen und dann auf "Browserdaten löschen" klicken.

| Browserdaten löschen                                                                                                    | ×             |
|----------------------------------------------------------------------------------------------------|---------------|
| Folgendes für diesen Zeitraum löschen: Gesamter Zeitraum 💌                                                                                         |               |
| 🐼 Browserverlauf – 303 Inhalte                                                                                                    |               |
| Downloadverlauf                                                                                                    |               |
| Cookies und andere Website- und Plug-in-Daten                                                                                                    |               |
| Bilder und Dateien im Cache – 232 MB                                                                                                    |               |
| Passwörter                                                                                                    |               |
| AutoFill-Formulardaten                                                                                                    |               |
| Gehostete App-Daten                                                                                                    |               |
| Inhaltslizenzen                                                                                                    |               |
| Browserdaten löschen                                                                                                    | Abbrechen     |
| <ul> <li>Einige Einstellungen, in denen möglicherweise Surfgewohnheiter<br/>werden, werden nicht gelöscht. <u>Weitere Informationen</u></li> </ul> | n dargestellt |